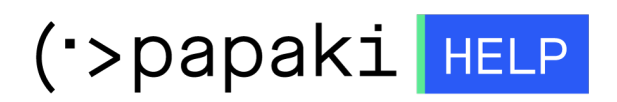

**Γνωσιακή βάση > Email > Email Clients >** Αλλαγή διακομιστή email εισερχομένων και εξερχομένων για Outlook 2013

## Αλλαγή διακομιστή email εισερχομένων και εξερχομένων για Outlook 2013

- 2022-12-27 - Email Clients

Σε περίπτωση που επιθυμείτε να αλλάξετε το hostname σε εισερχόμενη και εξερχόμενη αλληλογραφία και χρησιμοποιείτε Outlook 2013, ακολουθήστε τις οδηγίες που περιγράφονται παρακάτω :

1. Ανοίξτε το Outlook 2013 και κάντε κλικ στο **File** και **Account Settings**.

## Account Information

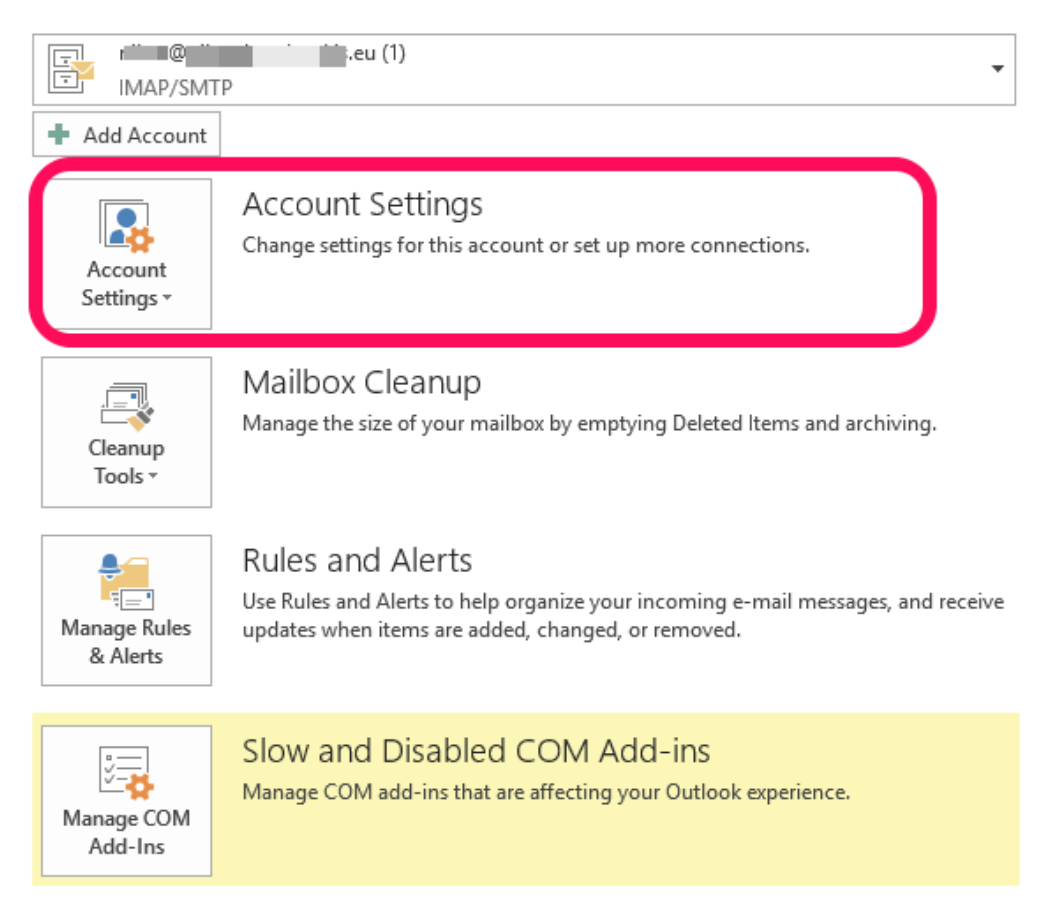

2. Στο νέο παράθυρο διαλόγου **Account Settings** κάντε διπλό κλικ στον email λογαριασμό σας (1) στο Incoming και Outgoing mailserver (2) (3) διαγράψτε τις εγγραφές και δηλώστε το προσωρινό host name πχ linux77.papaki.gr. Στη συνέχεια επιλέξτε **Next** (4) (Επόμενο).

|                                                                                                    | Account Settings                                                                                               |                  | × μεγαλύτερες προσφορές ξενοδοχείων!                                                                        |
|----------------------------------------------------------------------------------------------------|----------------------------------------------------------------------------------------------------|------------------|----------------------------------------------------------------------------------------------------|
| E-mail Accounts<br>You can add or remove an account. You can select an account and change its settings. |                                                                                                    |                  | cdromi.gr και πάρε πίσω ΟΛΑ τα χρήματ                                                                       |
|                                                                                                    | Change A                                                                                                    |                  | ccount ×                                                                                                    |
| E-mail Data Files RSS Feeds SharePo                                                                     | POP and IMAP Account Settings<br>Enter the mail server settings for your account.                              |                  | *                                                                                                    |
| Name<br>🛇 💼 @ 💶 .eu (1) 1                                                                               | User Information<br>Your Name:                                                                                 |                  | Test Account Settings<br>We recommend that you test your account to ensure that<br>the entries are correct. |
|                                                                                                    | Email Address:<br>Server Information<br>Account Type:<br>Incoming mail server:<br>Outgoing mail server (SMTP): | IMAP             | Test Account Settings<br>Automatically test account settings when Next<br>is clicked                        |
| Selected account delivers new messages f                                                                | Logon Information<br>User Name:<br>Password:<br>✔ R.                                                           | emember password | Mail to keep offline: All                                                                                   |
|                                                                                                    | Require logon using Secure Password Authentication (SPA)                                                       |                  | More Settings                                                                                               |
| εάνΙ-60% Δευ 2/10                                                                                       |                                                                                                    |                  | < Back Next > 4 Cancel                                                                                      |

Το hostname μπορείτε να το βρείτε στο email ενεργοποίησης φιλοξενίας με θέμα "Ενεργοποίηση Web Hosting - Στοιχεία Λογαριασμού" και συγκεκριμένα στο πεδίο Στοιχεία Πρόσβασης στο FTP και **Προσωρινό Hostname** όπως φαίνεται στην παρακάτω εικόνα :

×